# Tutorial – Dropshipping

https://www.davidts.biz/

## 1. How to enable the drop shipping mode?

1.1. Check the box on the right top corner

AIR 🛔 MY ACCOUNT 🔿 LOG OUT

Hy Cart (0 items) Switch to dropshipping mode

#### 1.2. Please read the text

| Warning, you went into dropshipping mode                                                                                                    |                                                                                                    |                       |  |  |  |
|----------------------------------------------------------------------------------------------------|----------------------------------------------------------------------------------------------------|-----------------------|--|--|--|
| Ve are showing the recommended price.                                                                                                    |                                                                                                    |                       |  |  |  |
| This tool allows you to show items you havn't in you                                                                                                    | 'his tool allows you to show items you havn't in your shop to a customer. We will send the item directly to your customer. |                       |  |  |  |
| You can bill your customer with the showed price a                                                                                                    | ind we will bill you in your usual p                                                                                       | price + shipping cost |  |  |  |
| Ve fixed the shipping costs at 12€ for France, 7€ for Netherlands, 6€ for Belgium, 8€ for Germany and 7€ for Luxemburg. This tool is not available in other<br>ands. |                                                                                                    |                       |  |  |  |
| Feel free to ask shipping cost to your customer                                                                                                    |                                                                                                    |                       |  |  |  |
| To go back to your wholesaler price, you can uncheck dropshipping mode on the top right from any pages                                                               |                                                                                                    |                       |  |  |  |
| Davidts's Team                                                                                                    |                                                                                                    |                       |  |  |  |
| Not show again                                                                                                    |                                                                                                    |                       |  |  |  |
|                                                                                                    |                                                                                                    |                       |  |  |  |
| CONTINUE TO DROP SHIPPING MODE                                                                                                    | GO BACK TO MY PRICE                                                                                                    |                       |  |  |  |

- 1.3. Click on "Continue to drop shipping mode"
- 1.4. All showed price are our public price

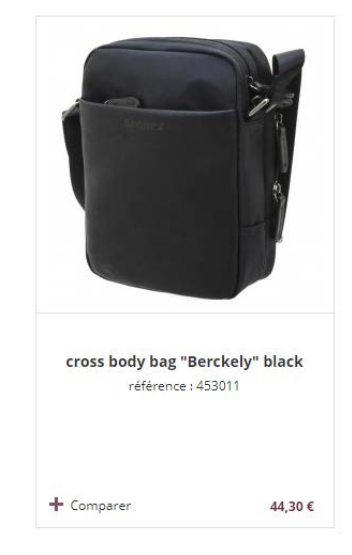

## 2. How to make an order?

#### 2.1. Add to cart

Exactly like usually

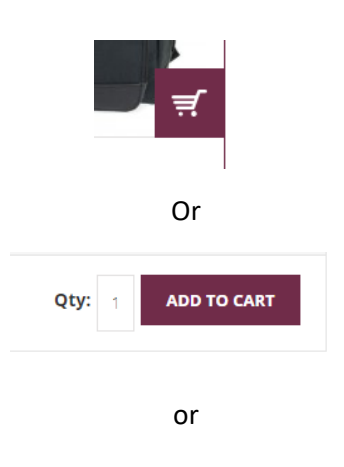

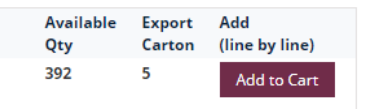

#### 2.2. Order

| MY CART                       |        |              |  |
|-------------------------------|--------|--------------|--|
| There is <b>1</b> i           | item i | n your cart. |  |
| Cart Subtotal: <b>44.30 €</b> |        |              |  |
| VIEW                          |        | CHECKOUT     |  |
| Recently added item(s)        |        |              |  |

## 2.3. Complete the Checkout

| Select a billing address from your address book | or enter a new address. |                |
|-------------------------------------------------|-------------------------|----------------|
| New Address                                     |                         |                |
| First Name*                                     | Last Name*              |                |
| Davidts                                         | Company                 |                |
| Company                                         |                         |                |
| Davidts                                         |                         |                |
| Address*                                        |                         |                |
| Rue des semailles, 27,                          |                         |                |
| Sity*                                           |                         |                |
| Flemalle                                        |                         |                |
| Zip/Postal Code*                                | Country*                |                |
| 4400                                            | Belgium                 |                |
| Felephone *                                     | Fax                     |                |
| +3243449797                                     |                         |                |
| Save in address book                            |                         |                |
| Ship to this address                            |                         |                |
| Ship to different address                       |                         |                |
|                                                 |                         | * Pequired Dia |
|                                                 |                         | - Required He  |

2.4. For shipping information, fill in with the address of your customer

| Select a shipping address from your address | book or enter a new address. |   |
|---------------------------------------------|------------------------------|---|
| New Address                                 |                              | • |
| First Name*                                 | Last Name*                   |   |
| John                                        | Doe                          |   |
| Company                                     |                              |   |
| Address*                                    |                              |   |
| Rue Neuve 58                                |                              |   |
| City*                                       |                              |   |
| Liege                                       |                              |   |
| Zip/Postal Code*                            | Country*                     |   |
| 4000                                        | Belgium                      | • |
| Telephone                                   | Fax                          |   |
| +324999999                                  |                              |   |
| Save in address book                        |                              |   |
| Use Billing Address                         |                              |   |
|                                             |                              |   |

#### 2.5. Check your preferred shipping method

| 3 SHI        | PPING METHOD                                       |                                                                                                    |
|--------------|----------------------------------------------------|----------------------------------------------------------------------------------------------------|
| Del          | ivery at home €6.00                                | Ø                                                                                                    |
| Del          | ivery at a Pickup parcelshop €6.00                 | Ø                                                                                                    |
| 1 Bac        | k                                                  | CONTINUE                                                                                                    |
| .6. Continue | e to review                                        |                                                                                                    |
|              | Product Name cross Body bag "Berckely" black Calor | Price Qty Subtotal<br>44.30 € 1 44.30 €                                                                     |
|              | Diack                                              | Substatal Incl. Tax 44.30 €<br>Shipping & Handing (Delivery at home) €6.00<br>Grand Total Incl. Tax 50.30 € |
|              | Desired delivery Date: 🛛 🖉 🔿 Delivery Comments:    |                                                                                                    |
|              |                                                    |                                                                                                    |
|              | Forgot an Item? Edit Your Cart                     | ORDER                                                                                                    |

2.7. Please, check all information and if it is correct, click on order

WARNING, note that all showed price are our recommended price, you are free to apply your price and your condition to your customer

2.8. Once the sale confirmed, you can print a consumer invoice by clicking to the printer.

| YOUR SAL                                                                                                    | E HAS BEEN REG                                                                                                    | CEIVED.                                                                                 |                                        |                                                    |     |
|----------------------------------------------------------------------------------------------------|----------------------------------------------------------------------------------------------------|-----------------------------------------------------------------------------------------|----------------------------------------|----------------------------------------------------|-----|
| Thank you for your p<br>Your sale # is: <u>2018300000</u><br>Click <u>here to print</u> a c                                                                                                  | <b>ourchase!</b><br><u>958</u> .<br>onsumer's invoice of your sale.                                                                                                    |                                                                                         |                                        |                                                    |     |
| 19/03/2018                                                                                                    | Print Order # 201830000058 - Davidts leathergoods                                                                                                    |                                                                                         |                                        |                                                    |     |
| Sale dropshipping #2018300000058<br>Sale Date: 19 March 2018<br>Shipping Address<br>Davids Company<br>Davids:<br>Bue des cempany<br>Davids:                                                  | DAVIDTS Parc d'activités des Cahottes rue des Semailes. 27 4400 Filenaile. Belgique BE 0423 212 582 +32 4 34 97 97 shop@idwidts.be Billing Address Billing Address Davidts Company Davidts Binde semailies 27 | Staple your receipt here                                                                |                                        |                                                    |     |
| Alle des Sentalius 27<br>Fernalie, 400<br>Belgium<br>T: 3224349797<br>Shipping Method<br>Delivery at home<br>Items sold<br>Product Name<br>cross body bag "Berckely" black<br>Color<br>black | Rub des semaines 27<br>Fiermalie, 4400<br>Belgium<br>1: +3243449797                                                                                                    | SKU Price<br>453011- €44.30<br>01<br>Subtotal In<br>Shipping & Ha<br>Grand Total (Incl. | Qty<br>1<br>ncl.Tax<br>ndling<br>.Tax) | Subtotal<br>44.3 €<br>44.30 €<br>6.00 €<br>50.30 € |     |
| ttps://www.davidts.biz/en/sales/order/print/order_id/320/                                                                                                    |                                                                                                    |                                                                                         |                                        |                                                    | 1/1 |

## 2.9. You will receive your retailer order by email with your retailer price.

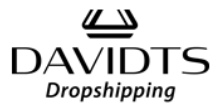

#### Bonjour Julien Vandenberg,

We've well received your sale from DAVIDTS drop shipping, for which we thank you...

Your sale No. 2018300000058 (Placed on 19/03/2018 09:23)

| Bill to :                                                                                         | Payment method :                                                                                  |
|---------------------------------------------------------------------------------------------------|---------------------------------------------------------------------------------------------------|
| Davidts Company<br>Davidts<br>Rue des semailles 27<br>Fiemalle, 4400<br>Belgium<br>T: +3243449797 | Davidts Company<br>Davidts<br>Rue des semailles 27<br>Fiemalle, 4400<br>Belgium<br>T: +3243449797 |
| Drop shipping information<br>Delivery at home                                                     |                                                                                                   |

| Item                                  | Sku                    | Qty     | Unit price | Subtotal |
|---------------------------------------|------------------------|---------|------------|----------|
| cross body bag "Berckely" black black | 453011-01              | 1       | 16.40€     | 0.00€    |
|                                       | Si                     | ubtotal | 16.40€     |          |
|                                       | Shipping & Handling    |         | €6.00      |          |
|                                       | Grand Total (Excl.Tax) |         | 22.40€     |          |
|                                       | Т                      | ax 21%  | €4.70      |          |
|                                       | Grand Total (In        | cl.Tax) | 27.10€     |          |
|                                       |                        |         |            |          |
| Commentaries :                        |                        |         |            |          |
|                                       |                        |         |            |          |
|                                       |                        |         |            |          |

Thank you again for your business. The team **DAVIDTS** 

#### 3. Additional information

3.1. You always can get information by clicking on « more information »

Warning I You are currently in DROP SHIPPING mode ! More information

- 3.2. Please, keep in mind these conditions
  - 3.2.1. The drop shipping is only available through our platform
  - 3.2.2. The showed price is our public price tax incl. The shipping cost will be showed too. You are free to apply your conditions and your price to your customer.
  - 3.2.3. We will charge you at price 1 + shipping cost.
  - 3.2.4. The drop shipping mode is new, some errors may occur. We are sorry. If you have suggestions for improving this mode, you can contact me at julien.vandenberg@davidts.be